• EDISI MEI | 2012

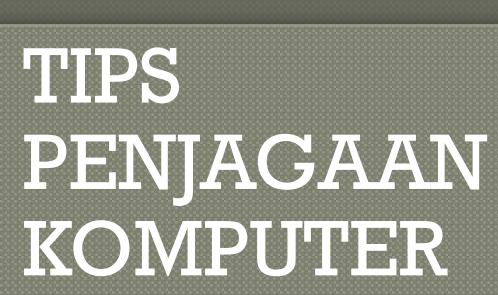

## MAKLUMAT DI HUJUNG JARI

**4** Aktiviti Housekeeping Yang Perlu Dilakukan Oleh Pengguna Komputer di Kementerian Dalam Negeri

### 1. Delete Browsing History

Internet Explorer (IE) akan menyimpan maklumat tentang laman web yang telah dilawati termasuk login ID dan password bertujuan untuk meningkatkan kelajuan melayari web dan juga mengurangkan menaip maklumat yang sama berulang kali.

Penyimpanan maklumat ini tidak dikawal sekiranya akan menyebabkan penggunaan storan yang besar di samping maklumat login ID, password dan e-form yang diisi adalah terdedah kepada penceroboh maklumat. Membuang Browsing History dapat membebaskan ruang cakera (release disk space) dan dapat mengelak maklumat daripada dicerobohi.

| acoBie - militaona interne | ( cxptorer                                                                    |                                |  |  |
|----------------------------|-------------------------------------------------------------------------------|--------------------------------|--|--|
| Http://www                 | google.com.my/                                                                |                                |  |  |
| File Edit View Favorites   | Tools Help                                                                    |                                |  |  |
| 🔶 Favorites 🛛 🙀 🔤 F        | Delete Browsing History<br>InPrivate Browsing<br>Reopen Last Browsing Session | Ctrl+Shift+Del<br>Ctrl+Shift+P |  |  |
| Google                     | InPrivate Filtering<br>InPrivate Filtering Settings                           | Ctrl+Shift+F                   |  |  |
|                            | Pop-up Blocker<br>SmartScreen Filter<br>Manage Add-ons                        |                                |  |  |
|                            | Compatibility View<br>Compatibility View Settings                             |                                |  |  |
|                            | Subscribe to this Feed<br>Feed Discovery ►<br>Windows Update                  |                                |  |  |
|                            | Developer Tools                                                               | F12                            |  |  |
|                            | Windows Messenger<br>Diagnose Connection Problems<br>Send to OneNote          |                                |  |  |
|                            | Internet Options                                                              |                                |  |  |
|                            | Internet Options                                                              |                                |  |  |
|                            | Send to OneNote                                                               |                                |  |  |

### 2. Disk Cleanup

Disk Cleanup pada Windows dapat membantu dalam membersihkan hard disk daripada fail-fail yang sebenarnya tidak diperlukan seperti cache halaman web, fail-fail sementara, fail-fail yang masih tersimpan di Recycle-Bin, error reports dan fail-fail download sementara di folder temp.

Membuang fail-fail atau data lama yang tidak diperlukan dapat mengurangkan penggunaan storan dan membebaskan ruang cakera.

| Local Disk (C:) Proj                                                                                | perties                 | ?            |  |
|----------------------------------------------------------------------------------------------------|-------------------------|--------------|--|
| General Tools Ha                                                                                    | rdware Sharing Security | Quota        |  |
| <b></b>                                                                                             |                         |              |  |
| Type: Local<br>File system: NTFS                                                                    | Disk                    |              |  |
| 📕 Used space:                                                                                       | 61,501,722,624 bytes    | 57.2 GB      |  |
| Free space:                                                                                         | 1,313,689,600 bytes     | 1.22 GB      |  |
| Capacity:                                                                                           | 62,815,412,224 bytes    | 58.5 GB      |  |
| (                                                                                                   |                         | Disk Cleanup |  |
| Compress drive to save disk space Allow Indexing Service to index this disk for fast file searching |                         |              |  |
|                                                                                                    | OK Cancel               | Apply        |  |
|                                                                                                    | OK Cance                | U VEEP       |  |

### 3. Disk Defragmenter

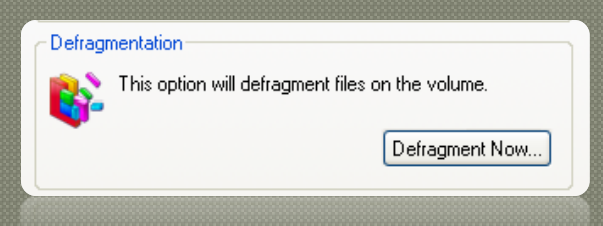

Penyimpanan data-data atau fail pada storan adalah secara rawak. Kegunaan *Disk Defragmenter* adalah untuk menyusun semula kedudukan fail dalam hard disk supaya ia dapat mempercepatkan capaian data dalam komputer.

### 4. Error-checking

Hentakan kuat dan kesilapan instalasi kadanakala menyebabkan kesilapan logik, kerosakan fail atau folder pada hard disk. Disk Error-checking Utility boleh membantu untuk menyemak dan membetulkan sebarana masalah tersebut pada hard disk secara automatik.

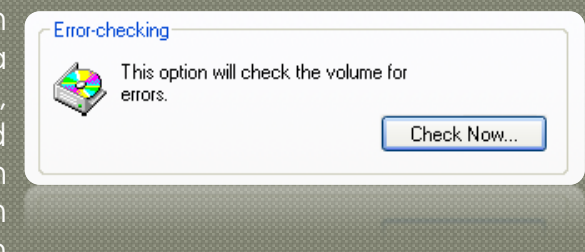

### Sistem Pengoperasian

## SmartPhones.....

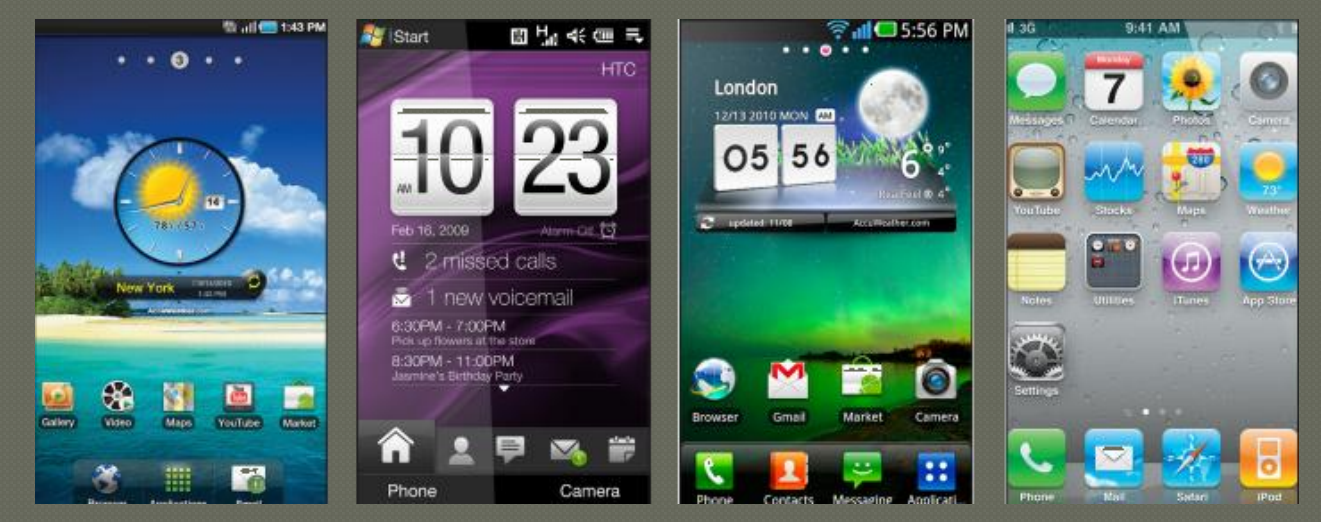

Smartphones ialah telefon bimbit yang menawarkan kemampuan komputer dan penyambungan internet yang lebih maju berbanding kemampuan telefon biasa.

Dalam abad dan era kemodenan yang semakin berkembang maju ke hadapan, smartphones kini telah menjadi satu trend. Golongan dari pelbagai lapisan sudah menyedari akan kepintaran serta kemudahan teknologi yang disediakan oleh smartphones. Dengan kemudahan internet jalur lebar tanpa wayar yang semakin berkembang, smartphones menjadi pilihan utama yang harus dimiliki oleh semua orang.

Terdapat perbezaan ketara antara smartphones dan telefon biasa. Smartphones ialah telefon bimbit yang menawarkan kemampuan komputer dan penyambungan internet yang lebih maju berbanding kemampuan telefon biasa. Telefon biasa mempunyai ciri-ciri asas seperti membuat panggilan, menghantar SMS dan MMS manakala telefon pintar ini pula boleh dikira sebagai komputer tetapi dalam bentuk yang lebih kecil, mudah dibawa ke mana sahaja dan bersifat personal lebih daripada komputer peribadi. Pembeli smartphones mungkin mempertimbangkan pelbagai perkara sebelum membuat keputusan untuk membeli smartphone yang menepati cita rasa mereka termasuklah sistem pengoperasian (OS) bagi smartphones itu sendiri.

Apakah itu (OS)? OS biasanya selalu dikaitkan dengan komputer di mana diantara yang biasa digunakan adalah Windows termasuk Windows XP, Windows Vista atau Windows 7. Manakala ada juga pengguna menggunakan OS daripada Linux seperti Ubuntu, Fedora ataupun Red Hat. Seperti juga computer, *Smartphones* juga memerlukan OS untuk melaksanakan aplikasi yang terkandung di dalamnya.

Secara umumnya terdapat enam (6) OS yang popular dimasa kini iaitu Android, iOS, Symbian, RIM, Bada dan Windows Mobile. Paparan dibawah memberikan sedikit maklumat mengenai OS tersebut:

| Os<br>Smartphone  |             | Maklumat                                                                                                    |  |  |
|-------------------|-------------|----------------------------------------------------------------------------------------------------|--|--|
| Android           | Sejarah     | Dibangunkan oleh Android Inc sebelum dibeli oleh Google pad<br>tahun 2005. Berdasarkan daripada modifikasi kernel Linux.                                                                                                    |  |  |
|                   | Samrtphones | Acer, Cherry Mobile, HTC, Huawei, i-Mobile, LG, Motorola, Sony<br>Ericsson dan CSL.                                                                                                    |  |  |
| iOS               | Sejarah     | Sebelum ini dikenali sebagai iPhone OS. Dibangunkan khusus<br>untuk produk Apple dan tidak digunakan untuk produk lain. Ia<br>berasal daripada Mac OS X. Sistem pengoperasian bagi<br>Komputer riba Apple.                                                                                                    |  |  |
|                   | Samrtphones | iPhone                                                                                                    |  |  |
| Symbian           | Sejarah     | Dibangunkan oleh Psion dan kemudiannya Symbian Ltd. dan kemudiannya diambil alih oleh Symbian Foundation.                                                                                                    |  |  |
|                   | Samrtphones | Nokia                                                                                                    |  |  |
| RIM (Research     | Sejarah     | Dibangunkan di Ontario, Kanada oleh Syarikat Telekomunikas<br>Kanada.                                                                                                    |  |  |
| in Monon)         | Samrtphones | Blackberry                                                                                                    |  |  |
| Windows<br>Mobile | Sejarah     | Sistem pengoperasian untuk telefon pintar yang dibangunkan<br>oleh Microsoft. Kebiasaannya produk yang menggunakan<br>dengan Windows Mobile yang didatangkan dengan stylus pen.                                                                                                    |  |  |
|                   | Samrtphones | HTC dan LG                                                                                                    |  |  |
| Bada              | Sejarah     | la telah dibangunkan oleh Samsung Electronics. Perkataan ini<br>bermaksud lautan di dalam bahasa Korea. Smartphone Samsung<br>Wave S8500 yang menggunakan platform Bada mula<br>diperkenalkan pada Februari 2010 di Mobile World Congress 2010<br>dan mendapat sambutan ramai termasuk Syarikat Twitter dan<br>Gameloft. |  |  |
|                   | Samrtphones | Samsung                                                                                                    |  |  |

Pada masa kini, OS yang menguasai pasaran adalah Android di mana ia menguasai 33 peratus daripada paparan semasa. Namun, ia terpulang kepada pengguna itu sendiri untuk menentukan OS mana yang mereka suka.

Jika anda mahukan *Smartphones* yang trendy, pilih iOS, Jika ke arah bisnes, boleh pilih RIM. Namun, jika anda bukan tergolong di dalam golongan di atas, boleh pilih Android, Bada, Symbian atau Windows Mobile.

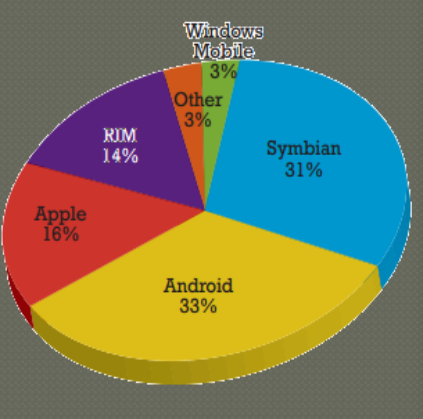

# **TIPS KESELAMATAN ICT?**

- 1. Rahsiakan kata laluan (password).Gunakan kata laluan yang kukuh melalui gabungan nombor, huruf, tanda dan simbol (contoh: P4s\$w0rd untuk password)
- 2. Salin maklumat lengkap. Buat salinan dengan kerap dan simpan di tempat yang selamat. (contoh: simpan dalam cd, external harddisk, dsbgnya)
- 3. Gunakan perisian anti-virus yang sah. (elak menggunakan perisian cetak rompak atau versi crack).
- 4. Encrypt maklumat terperingkat.
- 5. Berwaspada apabila memuat turun (download) program atau fail dari internet.
- 6. Jangan buka e-mel dari penghantar yang tidak dikenali.
- 7. Jangan biarkan komputer anda berada atas talian (online) jika tidak digunakan.
- 8. Shutdown komputer anda sebelum meninggalkan pejabat.

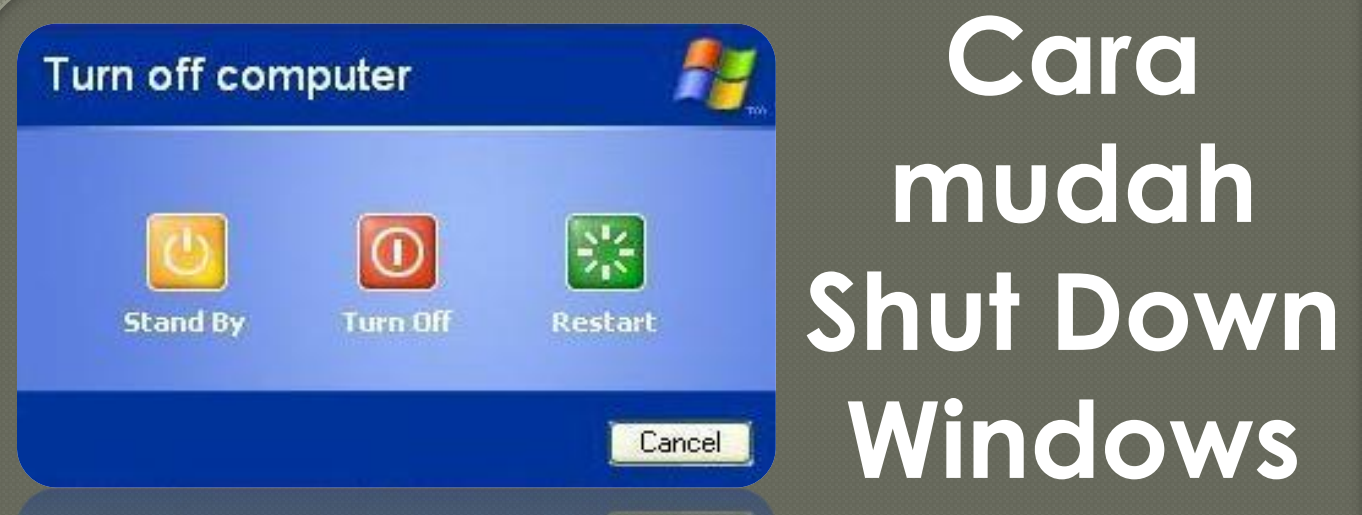

Sedikit cara ringkas berkenaan Shut Down komputer, Jika sebelum anda mempunyai masalah untuk shut down komputer yang terlalu lama, mungkin anda boleh cuba cara ini.

Caranya tekan **Ctrl+Alt+Delete** di keyboard anda,kemudian klik tab "**Shut Down**" di sebelah atas **Task Manager** dan pilih apa yang anda mahu :

### Stand By – Hibernate - Turn Off – Restart - Log off - Switch User

Untuk Shut Down komputer pilih '**Turn Off**'..dan dalam beberapa saat sahaja Windows anda akan **Shut Down!** 

| 📇 Windows Task Manager       |                       |
|------------------------------|-----------------------|
| File Options View Windows    | Shut Down Help        |
| Applications Processes Perfo | Stand By<br>Hibernate |
| Test                         | Turn Off              |
| Task.                        | Restart               |
| a contraction of the second  | Log Off ZanuAra       |
|                              | Switch User WinKey+L  |
|                              | Running               |
|                              | Running               |

## Kalendar Latihan ICT Mei – Jul 2012

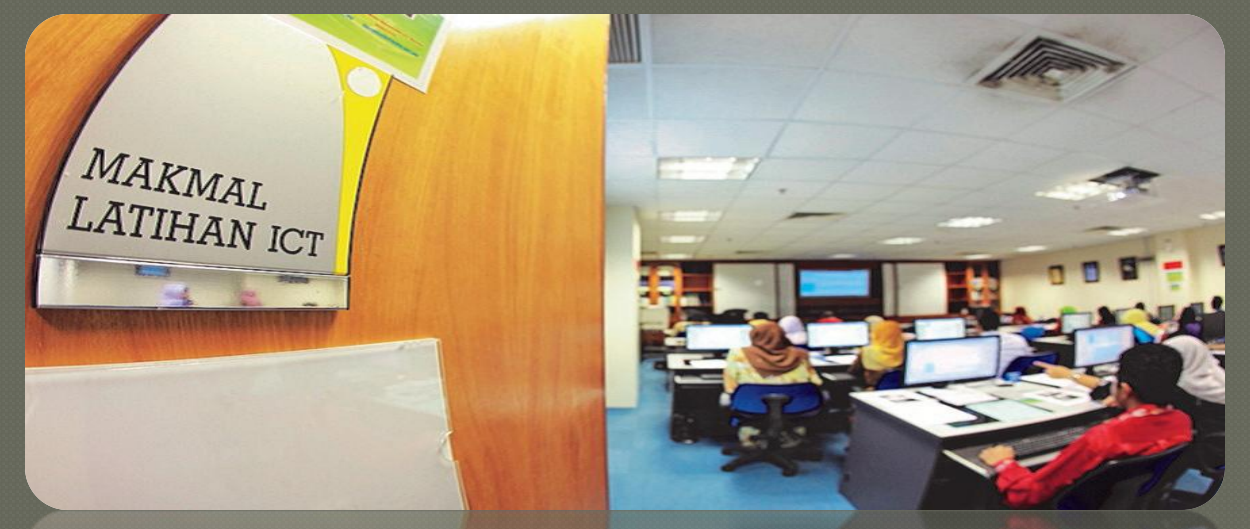

## JOM SERTAI KAMI...

| Ahd                                                                                                    | lsn                                                                                                    | Sel | Rab          | Kha | Jum | Sab                                       |            |
|----------------------------------------------------------------------------------------------------|----------------------------------------------------------------------------------------------------|-----|--------------|-----|-----|-------------------------------------------|------------|
|                                                                                                    |                                                                                                    | 1   | 2            | 3   | 4   | 5                                         |            |
| 6                                                                                                    | 7                                                                                                    | 8   |              | 10  |     | 12                                        |            |
| 13                                                                                                    | 14                                                                                                    | 15  | 16           | 17  | 18  | 12                                        |            |
| 20                                                                                                    | 21                                                                                                    | 22  | 23           | 24  | 2;  | 26                                        |            |
| 27                                                                                                    | 28                                                                                                    | 29  | 30           | 21  |     | 100                                       |            |
|                                                                                                    |                                                                                                    |     | Provenue and |     |     |                                           |            |
|                                                                                                    |                                                                                                    |     |              |     |     | to an an an an an an an an an an an an an |            |
|                                                                                                    |                                                                                                    |     |              |     |     |                                           |            |
|                                                                                                    | -                                                                                                    |     |              |     |     |                                           |            |
| Ahd                                                                                                    | lsn                                                                                                    | Sel | Rab          | Kha | Jum | Sab                                       |            |
|                                                                                                    |                                                                                                    |     |              |     | 1   | 2                                         |            |
| 3                                                                                                    | 4                                                                                                    | 5   | 6            | 7   | 8   | 9                                         |            |
| 10                                                                                                    | 11                                                                                                    | 12  | 13           | 14  | 15  | 16                                        |            |
| 17                                                                                                    | 18                                                                                                    | 19  | 20           | 21  | 22  | 23                                        |            |
| 24                                                                                                    | 25                                                                                                    | 26  | 27           | 28  | 29  | 30                                        |            |
|                                                                                                    |                                                                                                    |     |              |     |     |                                           |            |
| and the second second s | -                                                                                                    | -   |              |     |     |                                           |            |
| ·                                                                                                    |                                                                                                    |     |              |     |     |                                           |            |
|                                                                                                    |                                                                                                    |     |              |     |     |                                           | 1000000000 |
| Ahd                                                                                                    | lsn                                                                                                    | Sel | Rab          | Kha | Jum | Sab                                       |            |
| 1                                                                                                    | 2                                                                                                    | 3   | 4            | 5   | 6   | 7                                         |            |
| 8                                                                                                    | 9                                                                                                    | 10  | 11_          | 12_ | 12  | 11                                        |            |
| 15                                                                                                    | 16                                                                                                    | 17_ | 18_          | 19  | 20  | -01                                       |            |
| 22                                                                                                    | 23                                                                                                    | -74 | 25           | 26  | 27  | 28                                        |            |
| 20                                                                                                    | 30                                                                                                    | 31  | 23           | 20  | -   | 20                                        |            |
| -                                                                                                    | 00                                                                                                    | 01  |              |     |     |                                           |            |
|                                                                                                    | Contraction of the local division of the local division of the loc |     |              |     |     | 1.8                                       |            |

### MEI

- 1. Microsoft Access 2007 (Asas)
- 2. Microsoft Excel 2007 (Asas)
- 3. Asas-asas Baik Pulih Komputer
- 4. Microsoft Power Point 2007 (Asas)

#### JUN

- 1. Microsoft Power Point 2007 (Lanjutan)
- 2. Microsoft Excel 2007 (Asas)
- 3. Asas-asas Baik Pulih Komputer

### JULAI

- 1. Adobe Photoshop CS3
- 2. Microsoft Excel 2007 (Lanjutan) Siri II
- 3. Adobe Photoshop CS3 bagi Content Manager KDN

© 2012 Bahagian Pengurusan Teknologi Maklumat

7